# TEKNISA TRAINING

# Custos Web Parâmetros de Custos

**JULHO 2023** 

CUSTOSWEB02V2

## Sumário

|    | 3.     | 2 E<br>3 T  | squ<br>ela  | ece<br>inic | eu s<br>ial  | ua         | sen  | ina  |       |     |      |     |                 |       |       | <br>      |       |       | .06<br>07 | ,      |
|----|--------|-------------|-------------|-------------|--------------|------------|------|------|-------|-----|------|-----|-----------------|-------|-------|-----------|-------|-------|-----------|--------|
| 4. | P<br>4 | arâı<br>1 P | met<br>arâi | ros<br>met  | de<br>tros   | Cu:<br>Ge  | sto  | S    | ••••• |     |      |     | •••••           | ••••• | ••••• | <br>••••• | ••••• | ••••• | .09       | )      |
|    |        | 4           | .1.1        | M           | bed          | a F        | orte | e e  | Tip   | oso | de C | Cus | to              |       | *     | <br>      | *     |       | 10        | )      |
|    |        | 4<br>1      | 1.2.<br>1 כ | CL          | isto<br>irva | o de<br>∆R | nã   | o Es | sto   | cáv | eis. |     |                 |       |       | <br>      |       |       | 10<br>12  | )<br>) |
|    | 4.2    | -<br>2 Pa   | arân        | net         | ros          | por        | Un   | nida | de.   |     |      |     | • • • • • • • • |       |       | <br>      | ••••• | ••••• | 13        | -      |
|    |        |             |             |             |              |            |      |      |       |     |      |     |                 |       |       |           |       |       |           |        |
|    |        |             |             |             |              |            |      |      |       |     |      |     |                 |       |       |           |       |       |           |        |
|    |        |             |             |             |              |            |      |      |       |     |      |     |                 |       |       |           |       |       |           |        |
|    |        |             |             |             |              |            |      |      |       |     |      |     |                 |       |       |           |       |       |           |        |
|    |        |             |             |             |              |            |      |      |       |     |      |     |                 |       |       |           |       |       |           |        |
|    |        |             |             |             |              |            |      |      |       |     |      |     |                 |       |       |           |       |       |           |        |
|    |        |             |             |             |              |            |      |      |       |     |      |     |                 |       |       |           |       |       |           |        |
|    |        |             |             |             |              |            |      |      |       |     |      |     |                 |       |       |           |       |       |           |        |
|    |        |             |             |             |              |            |      |      |       |     |      |     |                 |       |       |           |       |       |           |        |
|    |        |             |             |             |              |            |      |      |       |     |      |     |                 |       |       |           |       |       |           |        |
|    |        |             |             |             |              |            |      |      |       |     |      |     |                 |       |       |           |       |       |           |        |
|    |        |             |             |             |              |            |      |      |       |     |      |     |                 |       |       |           |       |       |           |        |
|    |        |             |             |             |              |            |      |      |       |     |      |     |                 |       |       |           |       |       |           |        |
|    |        |             |             |             |              |            |      |      |       |     |      |     |                 |       |       |           |       |       |           |        |

|  | Cueta | ne Te | ac Fo | od W | /eh - | - Pai | râme | atros | de ( | Cueto | 25 |  |  |  |  |  |  |
|--|-------|-------|-------|------|-------|-------|------|-------|------|-------|----|--|--|--|--|--|--|
|  | Just  | 55 10 |       |      |       | i ai  | anne |       | uct  | Just  |    |  |  |  |  |  |  |
|  |       |       |       |      |       |       |      |       |      |       |    |  |  |  |  |  |  |
|  |       |       |       |      |       |       |      |       |      |       |    |  |  |  |  |  |  |
|  |       |       |       |      |       |       |      |       |      |       |    |  |  |  |  |  |  |
|  |       |       |       |      |       |       |      |       |      |       |    |  |  |  |  |  |  |
|  |       |       |       |      |       |       |      |       |      |       |    |  |  |  |  |  |  |
|  |       |       |       |      |       |       |      |       |      |       |    |  |  |  |  |  |  |
|  |       |       |       |      |       |       |      |       |      |       |    |  |  |  |  |  |  |
|  |       |       |       |      |       |       |      |       |      |       |    |  |  |  |  |  |  |
|  |       |       |       |      |       |       |      |       |      |       |    |  |  |  |  |  |  |
|  |       |       |       |      |       |       |      |       |      |       |    |  |  |  |  |  |  |
|  |       |       |       |      |       |       |      |       |      |       |    |  |  |  |  |  |  |
|  |       |       |       |      |       |       |      |       |      |       |    |  |  |  |  |  |  |
|  |       |       |       |      |       |       |      |       |      |       |    |  |  |  |  |  |  |
|  |       |       |       |      |       |       |      |       |      |       |    |  |  |  |  |  |  |
|  |       |       |       |      |       |       |      |       |      |       |    |  |  |  |  |  |  |
|  |       |       |       |      |       |       |      |       |      |       |    |  |  |  |  |  |  |
|  |       |       |       |      |       |       |      |       |      |       |    |  |  |  |  |  |  |
|  |       |       |       |      |       |       |      |       |      |       |    |  |  |  |  |  |  |
|  |       |       |       |      |       |       |      |       |      |       |    |  |  |  |  |  |  |
|  |       |       |       |      |       |       |      |       |      |       |    |  |  |  |  |  |  |
|  |       |       |       |      |       |       |      |       |      |       |    |  |  |  |  |  |  |
|  |       |       |       |      |       |       |      |       |      |       |    |  |  |  |  |  |  |
|  |       |       |       |      |       |       |      |       |      |       |    |  |  |  |  |  |  |
|  |       |       |       |      |       |       |      |       |      |       |    |  |  |  |  |  |  |
|  |       |       |       |      |       |       |      |       |      |       |    |  |  |  |  |  |  |
|  |       |       |       |      |       |       |      |       |      |       |    |  |  |  |  |  |  |
|  |       |       |       |      |       |       |      |       |      |       |    |  |  |  |  |  |  |
|  |       |       |       |      |       |       |      |       |      |       |    |  |  |  |  |  |  |
|  |       |       |       |      |       |       |      |       |      |       |    |  |  |  |  |  |  |
|  |       |       |       |      |       |       |      |       |      |       |    |  |  |  |  |  |  |
|  |       |       |       |      |       |       |      |       |      |       |    |  |  |  |  |  |  |
|  |       |       |       |      |       |       |      |       |      |       |    |  |  |  |  |  |  |

## 1. Visão Geral

Este curso tem como objetivo habilitar os operadores do módulo Custos a realizar os processos necessários para a utilização do sistema.

## 2. Objetivo

Por meio das parametrizações de Custos, será possível configurar as preferências e especificações das rotinas de acordo com as necessidades de sua empresa.

| т | EK | 5A | TR | AINII | NG |  |  | ,<br>5 |  |  |  | CU | ST |
|---|----|----|----|-------|----|--|--|--------|--|--|--|----|----|
|   |    |    |    |       |    |  |  |        |  |  |  |    |    |
|   |    |    |    |       |    |  |  |        |  |  |  |    |    |
|   |    |    |    |       |    |  |  |        |  |  |  |    |    |
|   |    |    |    |       |    |  |  |        |  |  |  |    |    |
|   |    |    |    |       |    |  |  |        |  |  |  |    |    |
|   |    |    |    |       |    |  |  |        |  |  |  |    |    |
|   |    |    |    |       |    |  |  |        |  |  |  |    |    |
|   |    |    |    |       |    |  |  |        |  |  |  |    |    |

OSWEB02V2

## 3. TecFood Web

Acesse o sistema TecFood Web.

## 3.1 Login

Na tela de Login, insira o usuário e a senha, cadastrados no ambiente Delphi ou Web, e clique em "Enviar". Marque a caixa de seleção "Manter conectado" para que o usuário atual permaneça logado na máquina que está sendo acessada.

| Usudrio<br>Senha        | cFood<br>aurantes Corporativos |  |
|-------------------------|--------------------------------|--|
| Política de Privacidade | Esqueceu sua senha?<br>Enviar  |  |
| Manter Conectado        | Portuguės (Brasil) v           |  |

Imagem 1 - login

#### 3.2 Esqueceu sua senha?

Caso tenha esquecido a senha, selecione a opção "Esqueceu sua senha?" para abrir a tela de redefinição da senha.

|        |            |   |  |     |              |           |         |                    |          |                |     |  | <br> | <br> |
|--------|------------|---|--|-----|--------------|-----------|---------|--------------------|----------|----------------|-----|--|------|------|
|        |            |   |  |     |              |           |         |                    |          |                |     |  |      |      |
|        |            |   |  |     |              |           |         |                    |          |                |     |  |      |      |
|        |            |   |  |     |              |           |         |                    |          |                |     |  |      |      |
|        |            |   |  |     |              |           |         |                    |          |                |     |  |      |      |
|        |            |   |  |     |              |           |         |                    |          |                |     |  |      |      |
|        |            |   |  |     |              |           |         |                    |          |                |     |  |      |      |
|        |            |   |  |     |              |           |         | - 1                |          |                |     |  |      |      |
|        |            |   |  |     |              | 1         | Restaur | -OOD<br>antes Corp |          |                |     |  |      |      |
|        |            |   |  | De  |              |           |         |                    |          |                |     |  |      |      |
|        |            |   |  |     |              |           |         |                    |          |                |     |  |      |      |
|        |            |   |  | Ser | ha           |           |         |                    |          |                |     |  |      |      |
|        |            |   |  | Pol | luca de Priv | icidade . |         |                    | Esqu     | ieceu sua seni | 107 |  |      |      |
|        |            |   |  |     |              |           | En      | viar :             |          | _              |     |  |      |      |
|        |            |   |  | ~   | Mander C     | onectado  |         | Português (B       | irasil). |                |     |  |      |      |
|        |            |   |  |     |              |           |         |                    |          |                |     |  |      |      |
|        |            |   |  |     |              |           |         |                    |          |                |     |  |      |      |
| Redef  | inir Senha | 2 |  |     |              |           |         |                    |          |                |     |  | <br> |      |
| Email@ |            |   |  |     |              |           |         |                    |          |                |     |  |      |      |
|        |            |   |  |     |              |           |         |                    |          |                |     |  |      |      |
| Cancel | ar         |   |  |     |              |           |         |                    |          |                |     |  |      |      |
|        |            |   |  |     |              |           |         |                    |          |                |     |  |      |      |

Imagem 2 - Redefinir Senha

Clique em "Enviar" para que uma senha temporária seja enviada para o seu endereço de e-mail.

Acesse a tela de login novamente e digite o usuário e a senha temporária. O sistema abrirá uma tela para a criação de uma nova senha.

## 3.3 Tela inicial

No canto superior esquerdo da tela, clique no ícone do menu lateral. Esse acesso também pode ser feito por meio de um atalho, pressionando as teclas Ctrl e M simultaneamente.

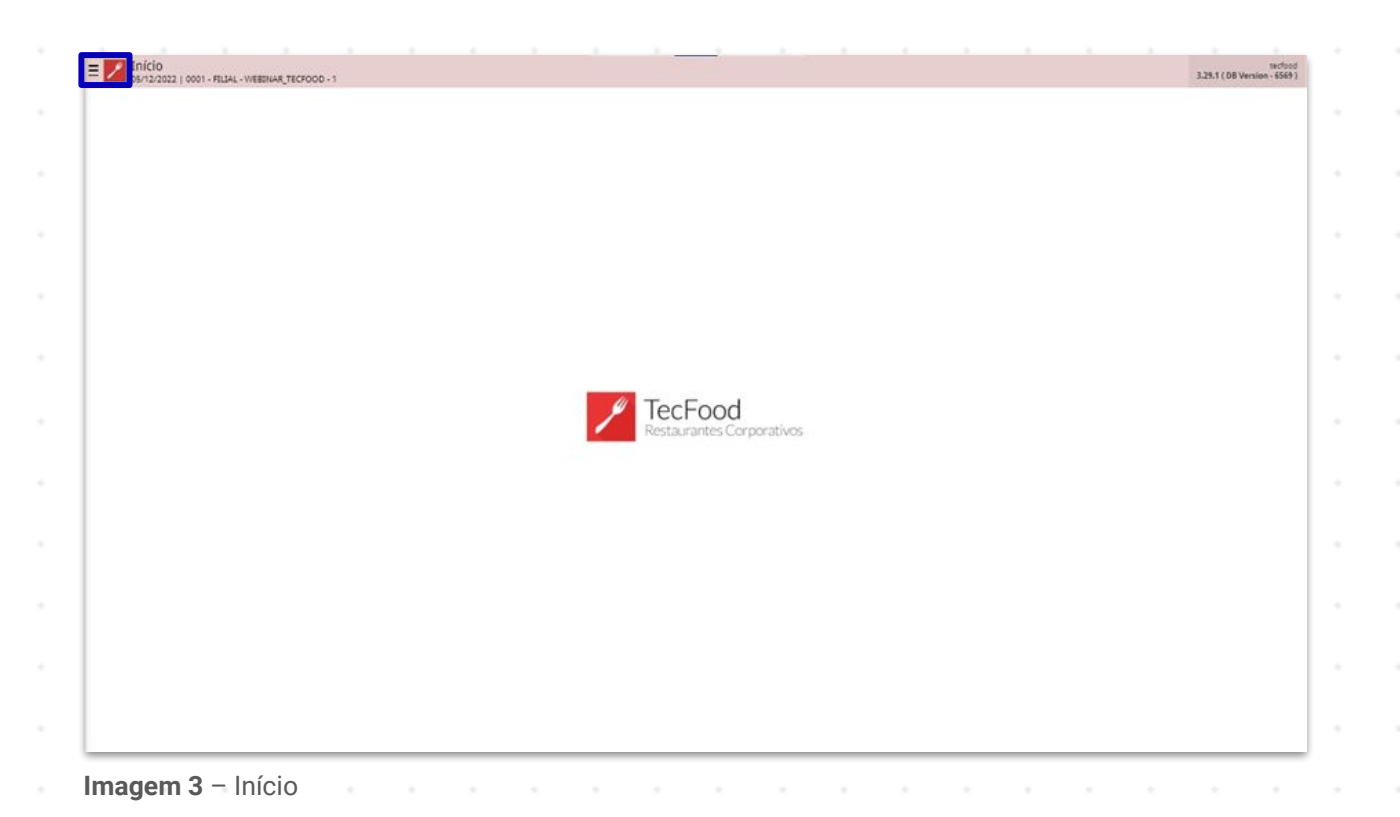

Para localizar as telas do sistema, é possível clicar nas opções na área "Aplicação" ou digitar o nome da tela no campo Pesquisar.

| operador. WEBINAR_TECFOOD_8   Syl2_7022   001 - FILLA - WEBINAR_TECFOOD-1   Isil2   Presquisar   APLICAÇÃO   Inicio   IP Panejamento   Isila - Contha Central   Contha Central   Contha Central   Contha Central   Contha Central   Suprimentos   Suprimentos   Suprimentos   MyOrder   Estoque   Documentos Fiscais   Fiscal   ADMINISTRAÇÃO   Lorg   Sair   HISTÓRICO   Tarial as abertas | ><br>><br>><br>><br>><br>><br>><br>><br>><br>><br>><br>><br>><br>><br>><br>><br>><br>><br>> |  | Tecł | Food | orativos |  |  |  |  |
|----------------------------------------------------------------------------------------------------|---------------------------------------------------------------------------------------------|--|------|------|----------|--|--|--|--|
| Imagem 4 – menu lateral                                                                                                    |                                                                                             |  |      |      |          |  |  |  |  |
|                                                                                                    |                                                                                             |  |      |      |          |  |  |  |  |
|                                                                                                    |                                                                                             |  |      |      |          |  |  |  |  |
|                                                                                                    |                                                                                             |  |      |      |          |  |  |  |  |

## 4. Parâmetros de Custos

### 4.1 Parâmetros Gerais

Digite "Parâmetros de Custos" na barra de procura e clique na opção correspondente.

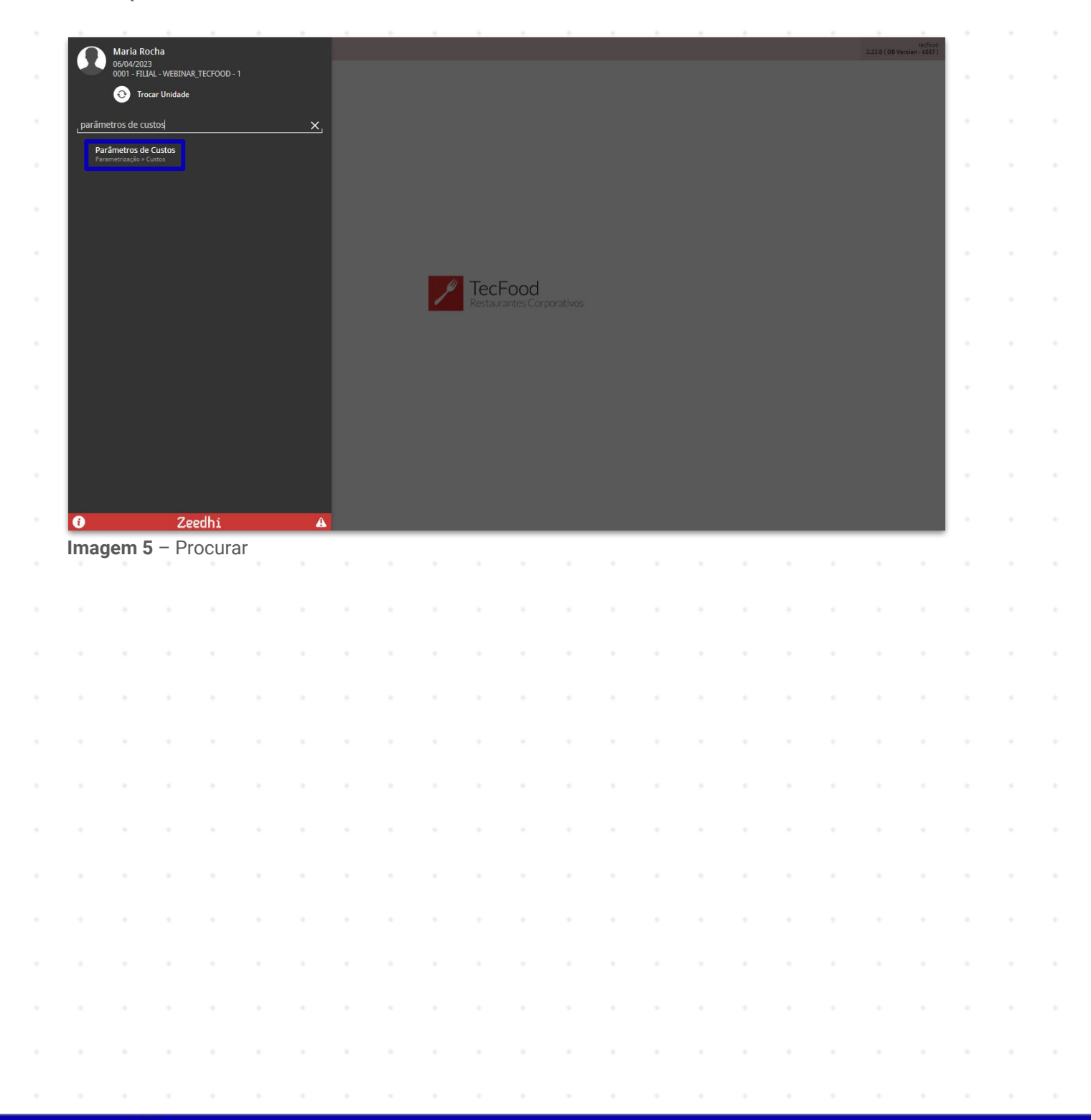

Para realizar as parametrizações gerais, certifique-se de que a aba "Geral" está selecionada na parte superior da tela. Há três abas inferiores onde as definições de custos deverão ser feitas:

#### 4.1.1 Moeda Forte e Tipos de Custo

O sistema permite escolher os tipos de custos que estarão disponíveis para pesquisa em outras telas do sistema. Em todas as telas que possuem "Tipo de Custo Planejado ou Realizado", as opções que aparecerão para escolha serão definidas nessa aba. Clique no *checkbox* ao lado de sua preferência.

| Parâmetros de Custos<br>Bero4/2023   0001 - FILIA - WIEBINAR, TECFOOD - 1 | CU5<br>Access Control 1.38.0 ( DB Version - 6887 ) |
|---------------------------------------------------------------------------|----------------------------------------------------|
| Geral Unidade                                                             |                                                    |
| Voeda Forte e Tipos de Custo de não Estocáveis Curva ABC                  |                                                    |
| ndice Financeiro Moeda Forte                                              |                                                    |
| Índice 1                                                                  |                                                    |
| Procurar                                                                  | Q                                                  |
| Índice 2                                                                  |                                                    |
| Procurar                                                                  | Q                                                  |
| lipo de Custo                                                             |                                                    |
| V Tipo de Custo                                                           | Índice                                             |
| Custo Médio Líquido Atual                                                 |                                                    |
| Custo Médio Bruto Atual                                                   |                                                    |
| 🗹 Custo Médio Líquido da Época                                            |                                                    |
| Custo Médio Bruto da Época                                                |                                                    |
| 🖉 Custo de Cotação (Lista de Preços)                                      |                                                    |
| 🗸 Custo da Última compra(AF)                                              |                                                    |
| Custo de Compra Liquido da Época                                          |                                                    |
| Custo de Compra Bruto da Época                                            |                                                    |
|                                                                           |                                                    |
|                                                                           |                                                    |
|                                                                           |                                                    |
|                                                                           |                                                    |
|                                                                           |                                                    |
|                                                                           |                                                    |
|                                                                           |                                                    |
|                                                                           |                                                    |
| nagem 6 – Moeda Forte e Tipos de Custo                                    |                                                    |

### 4.1.2 Custo de não Estocáveis

Nesta aba é possível informar a quantidade de **meses futuros** para o custo planejado e de **meses passados** para o custo real.

| ■ Parâmetros de Cu<br>06/04/2023   0001 - FILIA | ISTOS<br>L - WEBINAR_TECFOOD - 1 |                     |                 |                |                |                  |                 |                  |                |               |  | Access Control | 1.38.0 ( DB Version - | CUS<br>6887) |
|-------------------------------------------------|----------------------------------|---------------------|-----------------|----------------|----------------|------------------|-----------------|------------------|----------------|---------------|--|----------------|-----------------------|--------------|
| Geral Unidade                                   |                                  |                     |                 |                |                |                  |                 |                  |                |               |  |                |                       |              |
| Moeda Forte e Tipos de Cus                      | sto Custo de não                 | Estocáveis Ci       | urva ABC        |                |                |                  |                 |                  |                |               |  |                |                       |              |
| Custo Planejado                                 |                                  |                     |                 |                |                |                  |                 |                  |                |               |  |                |                       |              |
| Meses Futuros                                   |                                  |                     |                 |                |                | -                |                 |                  |                |               |  |                |                       |              |
|                                                 |                                  |                     |                 |                |                | 0                |                 |                  |                |               |  |                |                       |              |
| Número de meses (a partir                       | do mês de processan              | nento, inclusive) e | em que o sistem | na vai BARRAR  | inclusões, a   | lterações ou ex  | clusões de cust | os planejados d  | e produtos não | o estocáveis. |  |                |                       |              |
| Custo Real                                      |                                  |                     |                 |                |                |                  |                 |                  |                |               |  |                |                       |              |
| Meses Passados                                  |                                  |                     |                 |                |                | 00               |                 |                  |                |               |  |                |                       |              |
|                                                 |                                  |                     |                 |                |                | 99               |                 |                  |                |               |  |                |                       |              |
| Número de meses (a partir                       | do mês de processan              | nento, inclusive) e | em que o sistem | 1a vai LIBERAR | l inclusões, a | ilterações ou ex | clusões de cus  | tos realizados d | e produtos não | estocàveis.   |  |                |                       |              |
|                                                 |                                  |                     |                 |                |                |                  |                 |                  |                |               |  |                |                       |              |
|                                                 |                                  |                     |                 |                |                |                  |                 |                  |                |               |  |                |                       |              |
|                                                 |                                  |                     |                 |                |                |                  |                 |                  |                |               |  |                |                       |              |
|                                                 |                                  |                     |                 |                |                |                  |                 |                  |                |               |  |                |                       |              |
|                                                 |                                  |                     |                 |                |                |                  |                 |                  |                |               |  |                |                       |              |
|                                                 |                                  |                     |                 |                |                |                  |                 |                  |                |               |  |                |                       |              |
|                                                 |                                  |                     |                 |                |                |                  |                 |                  |                |               |  |                |                       |              |
|                                                 |                                  |                     |                 |                |                |                  |                 |                  |                |               |  |                |                       |              |
|                                                 |                                  |                     |                 |                |                |                  |                 |                  |                |               |  |                |                       |              |
|                                                 |                                  |                     |                 |                |                |                  |                 |                  |                |               |  |                |                       |              |
|                                                 |                                  |                     |                 |                |                |                  |                 |                  |                |               |  |                |                       |              |
|                                                 |                                  |                     |                 |                |                |                  |                 |                  |                |               |  |                |                       |              |
|                                                 |                                  |                     |                 |                |                |                  |                 |                  |                |               |  |                |                       |              |
|                                                 |                                  |                     |                 |                |                |                  |                 |                  |                |               |  |                |                       |              |
|                                                 |                                  |                     |                 |                |                |                  |                 |                  |                |               |  |                |                       |              |
|                                                 |                                  |                     |                 |                |                |                  |                 |                  |                |               |  |                |                       |              |
|                                                 |                                  |                     |                 |                |                |                  |                 |                  |                |               |  |                |                       |              |
|                                                 | Custo do                         | não Fo              | tooávo          | ie             |                |                  |                 |                  |                |               |  |                |                       | _            |
| magem / -                                       | Custo de                         | inao es             | locave          | IS             |                |                  |                 |                  |                |               |  |                |                       |              |

Os seguintes campos deverão ser preenchidos:

Custo Planejado: digite o mês de processamento em que não poderão ser inseridos valores para os custos planejados de produtos não estocáveis. Essa quantidade de meses será definida conforme a programação do cliente realizada no planejamento do cardápio. Exemplo: considere que o cardápio é planejado de 2 em 2 meses e o mês atual é o 6. Assim, deverá ser inserido o valor "2" no campo "Meses Futuros". Isso significa que o cardápio do mês 7 já foi planejado e não será permitido incluir valores de custos de não estocáveis, considerando que o sistema utilizará as informações do mês anterior.

Custo Real: o sistema considera os meses que já passaram, mas os quais ainda é possível informar os valores dos produtos não estocáveis para serem considerados na modificação ou na inclusão do custo real desses produtos. Exemplo: caso a quantidade de dias esteja igual a 1, será possível realizar alguma alteração no custo real dos produtos não estocáveis no mês de processamento.

Após definir os dados corretamente, clique no botão "Salvar" que será exibido no canto inferior direito da tela.

## 4.1.3 Curva ABC

O sistema também permite parametrizar as porcentagens para a curva ABC. Nesta aba, preencha as porcentagens correspondentes a cada nível. Assim, no momento de geração dos custos, a respectiva curva será representada pelo produto que atingir as porcentagens definidas.

| E Parâmetros de Custos                                         | Access Control | 1.38.0 ( DB Versi | CUS<br>In - 6887 ) |
|----------------------------------------------------------------|----------------|-------------------|--------------------|
| Geral Unidade                                                  |                |                   |                    |
| Moeda Forte e Tipos de Custo Custo de não Estocáveis CUTVA ABC |                |                   |                    |
| Curva A                                                        |                |                   | 10                 |
|                                                                |                |                   | 70                 |
| Curva B                                                        |                |                   | 20                 |
| Curva C                                                        |                |                   | 20                 |
|                                                                |                |                   | 10                 |
|                                                                |                |                   |                    |
|                                                                |                |                   |                    |
|                                                                |                |                   |                    |
|                                                                |                |                   |                    |
|                                                                |                |                   |                    |
|                                                                |                |                   |                    |
|                                                                |                |                   |                    |
|                                                                |                |                   |                    |
|                                                                |                |                   |                    |
|                                                                |                |                   |                    |
|                                                                |                |                   |                    |
|                                                                |                |                   |                    |
|                                                                |                |                   |                    |
|                                                                |                |                   |                    |
|                                                                |                |                   |                    |
|                                                                |                |                   |                    |
|                                                                |                |                   |                    |
|                                                                |                |                   |                    |
| Imagem 8 – Curva ABC                                           |                |                   |                    |

Clique no botão "Salvar" que será exibido no canto inferior direito para que as informações parametrizadas sejam confirmadas.

#### 4.2 Parâmetros por Unidade

Após definir os parâmetros gerais, acesse a aba "Unidade" para estabelecer as configurações de custos referentes à unidade.

| Parâmetros de Custos<br>06/04/2023 j 0001 - FILIAL - WEBINAR, TECFOOD - 1 | Access Control 1.38.0 ( DB Vers) |
|---------------------------------------------------------------------------|----------------------------------|
| Unidade                                                                   |                                  |
| ade 😜                                                                     |                                  |
| curar                                                                     |                                  |
| ulo de Custo Per Capita através de                                        |                                  |
| nte + Funcionários + Doações                                              |                                  |
| a X Custo Recalculado                                                     |                                  |
| rença para tomada de ação                                                 |                                  |
| 2,00000                                                                   |                                  |
|                                                                           |                                  |
|                                                                           |                                  |
|                                                                           |                                  |
|                                                                           |                                  |
|                                                                           |                                  |
|                                                                           |                                  |
|                                                                           |                                  |
|                                                                           |                                  |
|                                                                           |                                  |
|                                                                           |                                  |
|                                                                           |                                  |
|                                                                           |                                  |
|                                                                           |                                  |
|                                                                           |                                  |
|                                                                           |                                  |
|                                                                           |                                  |
|                                                                           |                                  |
|                                                                           |                                  |
|                                                                           |                                  |
|                                                                           |                                  |
|                                                                           |                                  |
|                                                                           |                                  |
|                                                                           |                                  |
| icelar                                                                    |                                  |

No campo de procura, digite a unidade a qual será atribuída a parametrização. O sistema também apresenta um ícone de lupa para que uma busca mais avançada seja realizada.

| Geral<br>Unidade<br>Procura<br>Cálculo<br>Cliente | Parâmetro<br>26/04/2023   00<br>Unidade<br>e O<br>ar<br>de Custo Pe<br>+ Funcionári | s de Custo<br>101 - FILIAL - W<br>r Capita atra<br>os + Doaçõe | S<br>EBINAR_TECFOO<br>avés de<br>S | DD - 1 |              |            |         |  |  |  |  |          | Access Control | 1.38.0 ( DB Ve | CUS<br>rsien - 6837 ) |
|---------------------------------------------------|-------------------------------------------------------------------------------------|----------------------------------------------------------------|------------------------------------|--------|--------------|------------|---------|--|--|--|--|----------|----------------|----------------|-----------------------|
| Diferen                                           | ça para tom                                                                         | ada de ação                                                    |                                    |        |              |            |         |  |  |  |  |          |                |                |                       |
|                                                   |                                                                                     |                                                                |                                    |        |              |            |         |  |  |  |  |          |                |                |                       |
| Unida                                             | ade                                                                                 |                                                                |                                    |        |              |            |         |  |  |  |  |          |                |                |                       |
| Código                                            |                                                                                     |                                                                |                                    |        | Unidade      |            |         |  |  |  |  |          |                |                |                       |
| 0001                                              |                                                                                     |                                                                |                                    |        | FILIAL - WEB | INAR_TECFO | OD - 1  |  |  |  |  |          |                |                |                       |
| 0002                                              |                                                                                     |                                                                |                                    |        | FILIAL - WEB | INAR_TECFO | OD - 2  |  |  |  |  |          |                |                |                       |
| 0003                                              |                                                                                     |                                                                |                                    |        | FILIAL - WEB | INAR_TECFO | OD - 38 |  |  |  |  |          |                |                |                       |
| 0004                                              |                                                                                     |                                                                |                                    |        | FILIAL - WEB | INAR_TECFO | OD - 39 |  |  |  |  |          |                |                | - 11                  |
| 0005                                              |                                                                                     |                                                                |                                    |        | FILIAL - WEB | INAR_TECFO | OD - 3  |  |  |  |  |          |                |                |                       |
| 0006                                              |                                                                                     |                                                                |                                    |        | FILIAL - WEB | INAR_TECFO | OD - 40 |  |  |  |  |          |                |                |                       |
| 0007                                              |                                                                                     |                                                                |                                    |        | FILIAL - WEB | INAR_TECFO | OD - 41 |  |  |  |  |          |                |                |                       |
| 0008                                              |                                                                                     |                                                                |                                    |        | FILIAL - WEB | INAR_TECFO | OD - 42 |  |  |  |  | -        |                |                |                       |
| 0009                                              |                                                                                     |                                                                |                                    |        | FILIAL - WEB | INAR_TECFO | OD - 4  |  |  |  |  | 10005 05 | Procurar       |                | 4                     |
| 0010                                              |                                                                                     |                                                                |                                    |        | FILIAL - WEB | INAR_TECFO | OD - 5  |  |  |  |  |          |                |                | $\odot$               |
| 0011                                              |                                                                                     |                                                                |                                    |        | FILIAL - WEB | INAR_TECFO | OD - 6  |  |  |  |  |          |                |                | $\mathbf{e}$          |
| Cancel                                            | ar                                                                                  |                                                                |                                    |        |              |            |         |  |  |  |  |          |                |                |                       |
| Ima                                               | ' mon                                                                               | 10 – 1                                                         | Unida                              | de     |              |            |         |  |  |  |  |          |                |                |                       |
| may                                               | genn                                                                                |                                                                | omua                               | uc     |              |            |         |  |  |  |  |          |                |                |                       |
|                                                   |                                                                                     |                                                                |                                    |        |              |            |         |  |  |  |  |          |                |                |                       |
|                                                   |                                                                                     |                                                                |                                    |        |              |            |         |  |  |  |  |          |                |                |                       |
|                                                   |                                                                                     |                                                                |                                    |        |              |            |         |  |  |  |  |          |                |                |                       |
|                                                   |                                                                                     |                                                                |                                    |        |              |            |         |  |  |  |  |          |                |                |                       |
|                                                   |                                                                                     |                                                                |                                    |        |              |            |         |  |  |  |  |          |                |                |                       |
|                                                   |                                                                                     |                                                                |                                    |        |              |            |         |  |  |  |  |          |                |                |                       |
|                                                   |                                                                                     |                                                                |                                    |        |              |            |         |  |  |  |  |          |                |                |                       |

Após a seleção da unidade, os campos seguintes serão disponibilizados para preenchimento:

- Cálculo de Custo Per Capita: o sistema permite a definição deste parâmetro como "Cliente + Funcionários + Doações" ou "Comensais do Cliente". A opção escolhida será utilizada no cálculo de custo.
- Meta x Custo Recalculado: digite uma margem percentual de erro no momento da comparação entre os dados planejados e efetivos. Esses dados serão comparados por meio do relatório "Meta x Custo Recalculado".

Clique em "Salvar" para gravar as informações registradas.

A tela de "Unidade" também permite que uma cópia da parametrização seja feita. Para isso, clique no botão "**Copiar Parâmetros de Custos**", disponível no rodapé da página.

| A CT MI | Unidade       |                  |        |        |       |       |        |     |                  |                        |   |   |   |   |   |   |   |   |        |
|---------|---------------|------------------|--------|--------|-------|-------|--------|-----|------------------|------------------------|---|---|---|---|---|---|---|---|--------|
|         |               |                  |        |        |       |       |        |     |                  |                        |   |   |   |   |   |   |   |   |        |
| 0001 I  | ILIAL - WEBI  | NAR_TECFOC       | DD - 1 |        |       |       |        |     |                  |                        |   |   |   |   |   |   |   |   | ×      |
| álculo  | de Custo Per  | -<br>Canita atra | vés de |        |       |       |        |     |                  |                        |   |   |   |   |   |   |   |   |        |
| Cliente | + Funcionário | os + Doações     | ves de |        |       |       |        |     |                  |                        |   |   |   |   |   |   |   |   | $\sim$ |
|         |               |                  |        |        |       |       |        |     |                  |                        |   |   |   |   |   |   |   |   |        |
| /leta X | Custo Reca    | culado           |        |        |       |       |        |     |                  |                        |   |   |   |   |   |   |   |   |        |
| iferen  | a para toma   | da de ação       |        |        |       |       |        |     | 0.00000          |                        |   |   |   |   |   |   |   |   |        |
|         |               |                  |        |        |       |       |        |     | 2,00000          |                        |   |   |   |   |   |   |   |   |        |
|         |               |                  |        |        |       |       |        |     |                  |                        |   |   |   |   |   |   |   |   |        |
|         |               |                  |        |        |       |       |        |     |                  |                        |   |   |   |   |   |   |   |   |        |
|         |               |                  |        |        |       |       |        |     |                  |                        |   |   |   |   |   |   |   |   |        |
|         |               |                  |        |        |       |       |        |     |                  |                        |   |   |   |   |   |   |   |   |        |
|         |               |                  |        |        |       |       |        |     |                  |                        |   |   |   |   |   |   |   |   |        |
|         |               |                  |        |        |       |       |        |     |                  |                        |   |   |   |   |   |   |   |   |        |
|         |               |                  |        |        |       |       |        |     |                  |                        |   |   |   |   |   |   |   |   |        |
|         |               |                  |        |        |       |       |        |     |                  |                        |   |   |   |   |   |   |   |   |        |
|         |               |                  |        |        |       |       |        |     |                  |                        |   |   |   |   |   |   |   |   |        |
|         |               |                  |        |        |       |       |        |     |                  |                        |   |   |   |   |   |   |   |   |        |
|         |               |                  |        |        |       |       |        |     |                  |                        |   |   |   |   |   |   |   |   |        |
|         |               |                  |        |        |       |       |        |     |                  |                        |   |   |   |   |   |   |   |   |        |
|         |               |                  |        |        |       |       |        |     |                  |                        |   |   |   |   |   |   |   |   |        |
|         |               |                  |        |        |       |       |        |     |                  |                        |   |   |   |   |   |   |   |   |        |
|         |               |                  |        |        |       |       |        |     |                  |                        |   |   |   |   |   |   |   |   |        |
|         |               |                  |        |        |       |       |        |     |                  |                        |   |   |   |   |   |   |   |   |        |
|         |               |                  |        |        |       |       |        |     |                  |                        |   |   |   |   |   |   |   |   |        |
|         |               |                  |        |        |       |       |        |     |                  |                        |   |   |   |   |   |   |   |   |        |
|         |               |                  |        |        |       |       |        |     |                  | Ø                      |   |   |   |   |   |   |   |   |        |
|         |               |                  |        |        |       |       |        |     | Cociar Pará      | Co<br>metros de Custos |   |   |   |   |   |   |   |   |        |
| na      | gem 1         | 1 – (            | Copia  | r Pará | àmetr | os de | e Cust | tos | Contiar Pará     | ©<br>matros de Custos  |   |   |   |   |   |   |   |   |        |
| na      | gem 1         | 1 – (            | Copia  | r Pará | àmetr | os de | e Cust | tos | Cociar Parã      | De Fustos              |   |   |   |   |   |   |   | • |        |
| nag     | gem 1         | 1 – (            | Copia  | r Pará | àmetr | os de | e Cust | tos | Cociar Pari      | O<br>metros de Custos  |   |   |   | • | • |   | • |   |        |
| nag     | gem 1         | 1 – (            | Copia  | r Pará | àmetr | os de | e Cust | tos | Conjur Park      | O Contras de Contras   |   | • | • | • | • | • | • | • | •      |
| na      | gem 1         | 1 – (            | Copia  | r Parâ | àmetr | os de | e Cust | tos | Coniur Park      | Contract de Custor     |   | • | • | • | • | • | • | • | •      |
| nag     | gem 1         | 1 – (            | Copia  | r Pará | àmetr | os de | e Cust | tos | Fociar Park      | Contract de Custore    | - | - | • | • | • | • | - | • |        |
| na      | gem 1         | 1 – (            | Copia  | r Pará | àmetr | os de | e Cust | tos | Cocise Park      | C<br>Terres de Custos  | - | - | • | - | • | - | - | • | •      |
| nag     | gem 1         | 1 – (            | Copia  | r Parâ | àmetr | os de | e Cust | tos | Cocise Park      | O<br>Nativa da Custoa  | - | - | • | - | • | - | - | - | -      |
| na      | gem 1         | 1 – (            | Copia  | r Parâ | àmetr | os de | e Cust | tos | Cociar Park      |                        | - | - | - | - | - | - | - | - | •      |
| na      | gem 1         | 1 – (            | Copia  | r Parâ | àmetr | os de | e Cust | tos | -<br>-<br>-<br>- |                        | - | - | - | - | - | - | • | - | -      |
| na      | gem 1         | 1 – (            | Copia  | r Parê | àmetr | os de | e Cust | tos | Cores Pari       |                        | - | • | • | - | • | • | • | - | -      |
| nag     | gem 1         | 1 – (            | Copia  | r Pará | àmetr | os de | e Cust | tos | Contro Pari      | Contract de Custon     | - | • | • | • | • | • | • | - | -      |
| nag     | gem 1         | 1 – (            | Copia  | r Pará | àmetr | os de | e Cust | tos | Cocisi Pari      | Contract de Custere    | - | - | - | - | - | - | - | - | -      |

TEKNISA

Será apresentado um campo de seleção da unidade para qual a parametrização deverá ser copiada. Após marcar a opção que deseja, clique em "Confirmar" no canto inferior direito desta janela.

| =                                | Pará                     | ametros de<br>/2023   0001 - | CUSTOS         | AR_TECFOOD - 1 | 1     |       |       |       |      |         |     |     |      |     |       |     | Å    | Ccess Control | 1.38.0 ( DB Versi | CUS<br>on - 6887 ) |  |
|----------------------------------|--------------------------|------------------------------|----------------|----------------|-------|-------|-------|-------|------|---------|-----|-----|------|-----|-------|-----|------|---------------|-------------------|--------------------|--|
| G                                | eral Uni                 | idade                        |                |                |       |       |       |       |      |         |     |     |      |     |       |     |      |               |                   |                    |  |
|                                  | filode o                 | AL - WEBINAR                 | TECFOOD -      | 1              |       |       |       |       |      |         |     |     |      |     |       |     |      |               |                   | ×                  |  |
| Cliente + funcionários + Doações |                          |                              |                |                |       |       |       |       |      |         |     |     |      |     | ~     |     |      |               |                   |                    |  |
| M                                | leta X Cus<br>iferença p | to Recalcul<br>ara tomada    | ado<br>de ação |                |       |       |       |       |      |         |     |     |      |     |       |     |      |               |                   |                    |  |
|                                  |                          |                              |                |                |       |       |       |       |      | 2,00000 |     |     |      |     |       |     |      |               |                   |                    |  |
|                                  |                          |                              |                |                |       |       |       |       |      |         |     |     |      |     |       |     |      |               |                   |                    |  |
|                                  |                          |                              |                |                |       |       |       |       |      |         |     |     |      |     |       |     |      |               |                   |                    |  |
|                                  |                          |                              |                |                |       |       |       |       |      |         |     |     |      |     |       |     |      |               |                   |                    |  |
|                                  |                          |                              |                |                |       |       |       |       |      |         |     |     |      |     |       |     |      |               |                   |                    |  |
|                                  |                          |                              |                |                |       |       |       |       |      |         |     |     |      |     |       |     |      |               |                   |                    |  |
|                                  |                          |                              |                |                |       |       |       |       |      |         |     |     |      |     |       |     |      |               |                   |                    |  |
|                                  |                          |                              |                |                |       |       |       |       |      |         |     |     |      |     |       |     |      |               |                   |                    |  |
| C                                | opiar P                  | Parâmetr                     | os de Cu       | istos          |       |       |       |       |      |         |     |     |      |     |       |     |      |               |                   |                    |  |
|                                  | nidade                   |                              |                |                |       |       |       |       |      |         |     |     |      |     |       |     |      |               |                   | Ø.                 |  |
| c                                | Cancelar                 |                              |                |                |       |       |       |       |      |         |     |     |      |     |       |     |      |               | Con               | firmar             |  |
| In                               | nage                     | em 11                        | – Co           | opiar          | Parâı | metro | s de  | Custo | DS   |         |     |     |      |     |       |     |      |               |                   |                    |  |
| 0.0                              |                          |                              |                |                | â     |       | ام ما |       |      |         |     | ا م | منام |     |       |     |      |               |                   |                    |  |
| UC                               | pm                       | ISSC                         | ), 05          | s pai          | ram   | etro  | s ae  | e cu  | รเอร | s se    | rao | aen | niac | S C | SUL : | suc | esso | Э.            |                   |                    |  |
|                                  |                          |                              |                |                |       |       |       |       |      |         |     |     |      |     |       |     |      |               |                   |                    |  |
|                                  |                          |                              |                |                |       |       |       |       |      |         |     |     |      |     |       |     |      |               |                   |                    |  |
|                                  |                          |                              |                |                |       |       |       |       |      |         |     |     |      |     |       |     |      |               |                   |                    |  |
|                                  |                          |                              |                |                |       |       |       |       |      |         |     |     |      |     |       |     |      |               |                   |                    |  |
|                                  |                          |                              |                |                |       |       |       |       |      |         |     |     |      |     |       |     |      |               |                   |                    |  |
|                                  |                          |                              |                |                |       |       |       |       |      |         |     |     |      |     |       |     |      |               |                   |                    |  |
|                                  |                          |                              |                |                |       |       |       |       |      |         |     |     |      |     |       |     |      |               |                   |                    |  |
|                                  |                          |                              |                |                |       |       |       |       |      |         |     |     |      |     |       |     |      |               |                   |                    |  |
|                                  |                          |                              |                |                |       |       |       |       |      |         |     |     |      |     |       |     |      |               |                   |                    |  |
|                                  |                          |                              |                |                |       |       |       |       |      |         |     |     |      |     |       |     |      |               |                   |                    |  |
|                                  |                          |                              |                |                |       |       |       |       |      |         |     |     |      |     |       |     |      |               |                   |                    |  |
|                                  |                          |                              |                |                |       |       |       |       |      |         |     |     |      |     |       |     |      |               |                   |                    |  |
|                                  |                          |                              |                |                |       |       |       |       |      |         |     |     |      |     |       |     |      |               |                   |                    |  |
|                                  |                          |                              |                |                |       |       |       |       |      |         |     |     |      |     |       |     |      |               |                   |                    |  |
|                                  |                          |                              |                |                |       |       |       |       |      |         |     |     |      |     |       |     |      |               |                   |                    |  |
|                                  |                          |                              |                |                |       |       |       |       |      |         |     |     |      |     |       |     |      |               |                   |                    |  |
|                                  |                          |                              |                |                |       |       |       |       |      |         |     |     |      |     |       |     |      |               |                   |                    |  |
|                                  |                          |                              |                |                |       |       |       |       |      |         |     |     |      |     |       |     |      |               |                   |                    |  |
|                                  |                          |                              |                |                |       |       |       |       |      |         |     |     |      |     |       |     |      |               |                   |                    |  |
|                                  |                          |                              |                |                |       |       |       |       |      |         |     |     |      |     |       |     |      |               |                   |                    |  |

| С | usto | os Te | cFo | od W | /eb - | - Par | âme | tros | de C | Custo | DS |  |  |  |  |  |  |
|---|------|-------|-----|------|-------|-------|-----|------|------|-------|----|--|--|--|--|--|--|
|   |      |       |     |      |       |       |     |      |      |       |    |  |  |  |  |  |  |
|   |      |       |     |      |       |       |     |      |      |       |    |  |  |  |  |  |  |
|   |      |       |     |      |       |       |     |      |      |       |    |  |  |  |  |  |  |
|   |      |       |     |      |       |       |     |      |      |       |    |  |  |  |  |  |  |
|   |      |       |     |      |       |       |     |      |      |       |    |  |  |  |  |  |  |
|   |      |       |     |      |       |       |     |      |      |       |    |  |  |  |  |  |  |
|   |      |       |     |      |       |       |     |      |      |       |    |  |  |  |  |  |  |
|   |      |       |     |      |       |       |     |      |      |       |    |  |  |  |  |  |  |
|   |      |       |     |      |       |       |     |      |      |       |    |  |  |  |  |  |  |
|   |      |       |     |      |       |       |     |      |      |       |    |  |  |  |  |  |  |
|   |      |       |     |      |       |       |     |      |      |       |    |  |  |  |  |  |  |
|   |      |       |     |      |       |       |     |      |      |       |    |  |  |  |  |  |  |
|   |      |       |     |      |       |       |     |      |      |       |    |  |  |  |  |  |  |
|   |      |       |     |      |       |       |     |      |      |       |    |  |  |  |  |  |  |
|   |      |       |     |      |       |       |     |      |      |       |    |  |  |  |  |  |  |
|   |      |       |     |      |       |       |     |      |      |       |    |  |  |  |  |  |  |
|   |      |       |     |      |       |       |     |      |      |       |    |  |  |  |  |  |  |
|   |      |       |     |      |       |       |     |      |      |       |    |  |  |  |  |  |  |
|   |      |       |     |      |       |       |     |      |      |       |    |  |  |  |  |  |  |
|   |      |       |     |      |       |       |     |      |      |       |    |  |  |  |  |  |  |
|   |      |       |     |      |       |       |     |      |      |       |    |  |  |  |  |  |  |
|   |      |       |     |      |       |       |     |      |      |       |    |  |  |  |  |  |  |
|   |      |       |     |      |       |       |     |      |      |       |    |  |  |  |  |  |  |
|   |      |       |     |      |       |       |     |      |      |       |    |  |  |  |  |  |  |
|   |      |       |     |      |       |       |     |      |      |       |    |  |  |  |  |  |  |
|   |      |       |     |      |       |       |     |      |      |       |    |  |  |  |  |  |  |
|   |      |       |     |      |       |       |     |      |      |       |    |  |  |  |  |  |  |
|   |      |       |     |      |       |       |     |      |      |       |    |  |  |  |  |  |  |
|   |      |       |     |      |       |       |     |      |      |       |    |  |  |  |  |  |  |
|   |      |       |     |      |       |       |     |      |      |       |    |  |  |  |  |  |  |
|   |      |       |     |      |       |       |     |      |      |       |    |  |  |  |  |  |  |
|   |      |       |     |      |       |       |     |      |      |       |    |  |  |  |  |  |  |
|   |      |       |     |      |       |       |     |      |      |       |    |  |  |  |  |  |  |
|   |      |       |     |      |       |       |     |      |      |       |    |  |  |  |  |  |  |

## 

16